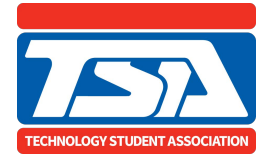

## To upload a PO\* or a signed copy of a check\*\* in your chapter:

- 1. Login.
- 2. Click on the Invoices and **Payments** tab.
- 3. Click the red **Pay Invoices/Upload PO** button to the left of the screen.
- 4. Scroll down to the gray bar that says **Enter PO**.
- 5. Enter your PO or check number and upload a copy of an official PO or signed check.

\*Please ensure that PO is signed by an authorized signer and all the information on the document is correct.

\*\*Check stubs or check references are not acceptable.

\*\*\*Uploading a PO does not mean your payment is complete. It is the responsibility of the chapter advisor to make sure the invoice(s) get paid via check or credit card.